## Welcome to SDSU Student Health Services HealtheConnect Registration Instructions

## **Registration instructions:**

1. Go to *healtheconnect.sdsu.edu*. If you are new to HealtheConnect, click Register. If you are a returning user, enter your username and password. If you have forgotten your password, click Login and you will be taken to a new screen that allows for password reset.

|                               | User Name | • | Password | 🐣 Login | Register |
|-------------------------------|-----------|---|----------|---------|----------|
| San Diego State<br>University |           |   |          |         |          |

2. Fill out the form. Be sure to enter your information according to how it is on file with the university. You must use your @sdsu.edu email for registration. For your username, create a unique username that does not include special characters. Please note, you cannot use your full email address.

| Register                   |                     |
|----------------------------|---------------------|
| User Name User Name RED ID | Already Registered? |
| RED ID Email Email         |                     |
| First Name First Name      |                     |
| Last Name Last Name        |                     |
| Submit                     |                     |

3. You will be sent an email with a link to set your password. It is important to follow the link on the email to complete your registration.

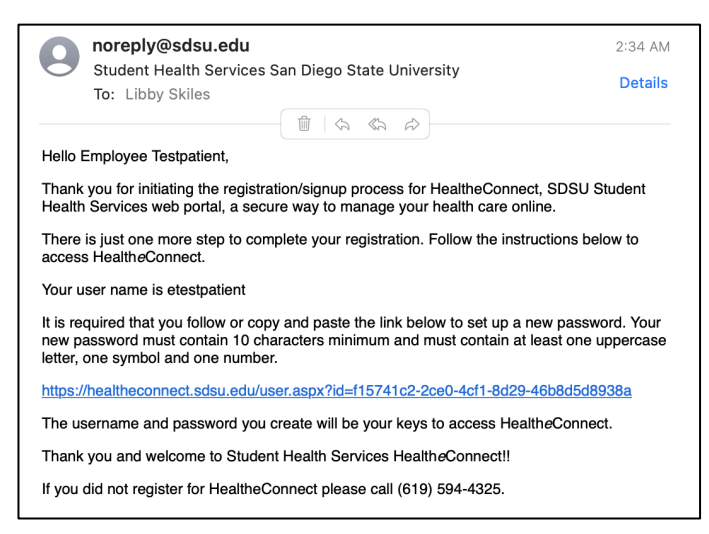

4. Follow the onscreen instructions to complete your registration. Your password must contain 10 characters minimum with at least one uppercase letter, one number and one special character.

## *HealtheConnect* COVID-19 Vaccination Appointment Scheduling Instructions

- 1. Log in to HealtheConnect.
- 2. From the home screen, click on the Appts. tab.

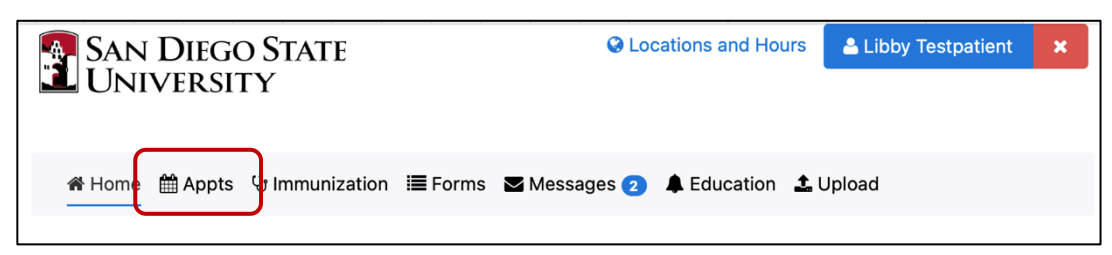

3. Select the COVID Vaccination Clinic in order to search for the next available appointment. New appointments are added regularly, so please check back if you do not see an available appointment.

| Clinic:            |          |
|--------------------|----------|
| COVID Vaccinations | ¢        |
| Reason:            |          |
| COVID-19 Vaccine   | \$       |
| Provider:          |          |
| COVID-19 Vaccine   | \$       |
|                    | <b>v</b> |

4. Select your preferred appointment time by clicking on the time for which you wish to schedule.

| <b>«</b> R | lefine       |       | Clinic: COV<br>Reason: CO<br>Only individ<br>nvitations t<br>Please arriv<br>nask.*** | /ID Vacci<br>OVID-19<br>duals who<br>to additio<br>ve at Calp | nations<br>Vaccine<br>o have r<br>onal SDS<br>oulli Cer | eceived an inv<br>SU community<br>nter for check | itation en<br>members<br>in at least | nail are permitte<br>s as San Diego<br>t 5 minutes prio | ed to schedul<br>County's vace<br>r to your appe | e these appoir<br>cine phases ar<br>pintment. Brin | ntments. We will send<br>nd vaccine supply all<br>g your RED ID. Wear |
|------------|--------------|-------|---------------------------------------------------------------------------------------|---------------------------------------------------------------|---------------------------------------------------------|--------------------------------------------------|--------------------------------------|---------------------------------------------------------|--------------------------------------------------|----------------------------------------------------|-----------------------------------------------------------------------|
| 202        | 21 Fel       | oruar | У                                                                                     |                                                               |                                                         |                                                  | ,                                    | Available a                                             | ppointm                                          | ents for O                                         | 2/03/2021                                                             |
| Su         | Мо           | Tu    | We                                                                                    | Th                                                            | Fr                                                      | Sa                                               |                                      | COVID-                                                  | 19 Vacc                                          | ine                                                |                                                                       |
|            | 1            | 2     | 3                                                                                     | 4                                                             | 5                                                       | 6                                                |                                      | 10:00 AM                                                | 10:15 AM                                         | 10:30 AM                                           | 10:45 AM                                                              |
| 7          | 8            | 9     | 10                                                                                    | 11                                                            | 12                                                      | 13                                               |                                      | 11:00 AM                                                | 11:15 AM                                         | 11:30 AM                                           |                                                                       |
| 14         | 15           | 16    | 17                                                                                    | 18                                                            | 19                                                      | 20                                               |                                      |                                                         |                                                  |                                                    |                                                                       |
| 21         | 22           | 23    | 24                                                                                    | 25                                                            | 26                                                      | 27                                               |                                      |                                                         |                                                  |                                                    |                                                                       |
| 28         |              |       |                                                                                       |                                                               |                                                         |                                                  |                                      |                                                         |                                                  |                                                    |                                                                       |
|            | <del>\</del> |       | Today                                                                                 | /                                                             |                                                         | >                                                |                                      |                                                         |                                                  |                                                    |                                                                       |

5. You will receive an appointment confirmation email confirming your appointment time. You may cancel or reschedule via Health*e*Connect as needed.